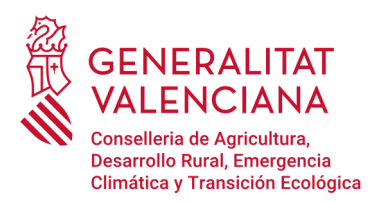

## Sistema de Gestió de la Representació de l'Agència de Tecnologia i Certificació Electrònica de la Comunitat Valenciana.

## Contingut

| Inici               | 2 |
|---------------------|---|
|                     |   |
| Donar representació | 2 |

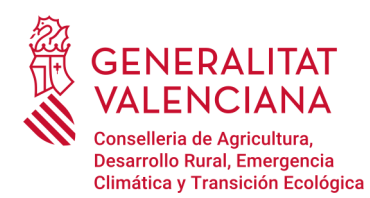

## Inici

La presentació de documents electrònics davant els òrgans competents de les Administracions públiques podrà efectuar-se per persones o entitats habilitades per a la presentació electrònica de tals documents en representació de tercers, en els termes establits en el Reial decret 1671/2009, de 6 de novembre, pel qual es desenvolupa parcialment la Llei 11/2007, de 22 de juny, d'accés electrònic dels ciutadans als serveis públics, i en els establits, a la seua entrada en vigor, en els articles 6 i 7 de la Llei 39/2015, d'1 d'octubre.

Els qui pretenguen actuar en representació de tercers per a formalitzar tràmits administratius de caràcter electrònic de la Generalitat hauran d'haver sigut PRÈVIAMENT acreditats a través del Registre de Representants de l'Agència de Tecnologia i Certificació Electrònica de la Comunitat Valenciana (ACCV) o qualsevol altra entitat de certificació

Per tant, correspon al tercer que desitja ser representat acreditar al seu representant en el Registre de Representants de l'ACCV, per a això haurà d'accedir al Sistema de Gestió de la Representació de l'ACCV amb el seu propi certificat electrònic i atorgar la representació a les persones, físiques o jurídiques (NIF/CIF), que estime oportunes perquè realitzen, en el seu nom, aquells tràmits electrònics que desitge.

A continuació, es descriu el procés a seguir per a atorgar la representació a una persona, física o jurídica, determinada.

## Donar representació

Per a formalitzar la representació és necessari fer ús del «Sistema de Gestió de la Representació de l'Agència de Tecnologia i Certificació Electrònica de la Comunitat Valenciana» al qual es pot accedir mitjançant el següent enllaç:

https://regrep.accv.es/accv\_repr/login.html

Per a poder utilitzar l'eina és necessari posseir un certificat digital i tenir instal·lada l'aplicació «Autofirma» amb el certificat digital afegit. La descàrrega de «Autofirma» es fa des del següent enllaç:

https://firmaelectronica.gob.es/Home/Descargas.html

Al costat de l'aplicació es descarrega un manual d'instal·lació.

Abans de tenir accés a la «Zona personal de representació», és necessari prémer sobre el botó «Iniciar» per a identificar-se.

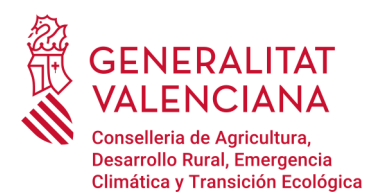

Dirección General de Calidad y Educación Ambiental Ciudad Administrativa 9 de octubre- Torre 1 Calle de La Democracia, 77 · 46018 Valencia www.gva.es

| Agencia de Tecnología Zona personal de representación                                                                                                    |                                                                                             |
|----------------------------------------------------------------------------------------------------|---------------------------------------------------------------------------------------------|
| Identificación                                                                                                    |                                                                                             |
| Está accediendo al <b>Sistema de Gestión de la Representación</b> de la Agencia de Tecnología y Certificad<br>Valenciana<br>Necesitará un certificado digital reconocido por la Agencia de Tecnología y Certificación Electrónica de la Comunitat Vale<br>representación. <u>Más información</u> (como obtener uno, problemas de acceso)                                                                                                    | ción Electrónica de la Comunitat<br>nciana para poder gestionar sus relaciones de           |
| Para realizar la identificación (sin Firma centralizada de la ACCV) es necesario que se instale la aplicación que puede enc<br>CERTIFICADO<br>Pulse el botón <i>Iniciar</i> y seleccione a continuación uno de los certificados disponible<br>O bien pulse <i>Firma</i> centralizada ACCV y vaya a la plataforma de firma centralizada<br>con el certificado que tenga allí registrado.<br>Iniciar Firma centralizada ACCV                                                                                                    | ontrar en el siguiente enlace: <u>AutoFirma</u><br>s en el navegador.<br>para identificarse |
| Agencia de Tecnologia<br>y Certificadon Electronica<br>BURAN VERTIC<br>CALLER<br>VERTICAL VERTICA<br>VERTICAL VERTICA<br>VERTICAL VERTICA<br>VERTICAL VERTICA<br>VERTICAL VERTICAL VERTICA<br>VERTICAL VERTICAL VE | Contacto   Política de privacidad                                                           |

Després de la selecció, s'executarà l'aplicació «Autofirma» que prèviament s'ha instal·lat. S'ha de seleccionar el certificat i prémer sobre «OK».

| Valenciana                                                       | i <mark>na de Gesción de la Representación</mark> de la Agencia de Techo<br>iálogo de Seguridad                                                                                                    | iogia y certificac<br>> |                                              |
|------------------------------------------------------------------|----------------------------------------------------------------------------------------------------|-------------------------|----------------------------------------------|
| Necesitará un certificado (<br>representación. <u>Más inforr</u> |                                                                                                    |                         | ana para poder gestionar sus relaciones de   |
| Para realizar la identificac                                     |                                                                                                    |                         | rar en el siguiente enlace: <u>AutoFirma</u> |
|                                                                  | Emisor:<br>Valido desde: hasta<br>Haga clic aguí para ver las propiedades del certificado<br>Emisor: ACCVCA-120. Uso: Firma y autenticación<br>Valido desde: hasta<br>Haga clic aguí para ver las propiedades del certificado |                         | n el navegador.<br>ra identificarse          |
|                                                                  | <b>—</b>                                                                                                    | OK Cancel               |                                              |
| Agencia de Te                                                    | ecnologia                                                                                                    |                         | Contacto   Política de privacidad            |

Després de la identificació, accedirem a la «Zona personal de representació» des d'on es poden veure les diferents representacions.

Per a atorgar la representació a una persona, cal triar l'opció «Qui em representa».

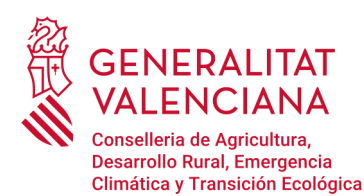

| Agencia de Tecnología<br>y certificación Electrónica | a personal de<br>presentación                | Personalizar Q Valeno | iano                                                                                                    | Cerrar Aplicación              |
|------------------------------------------------------|----------------------------------------------|-----------------------|----------------------------------------------------------------------------------------------------|--------------------------------|
| A quién represento Quién me re                       | presenta A qué conver                        | nios estoy adherido   |                                                                                                    |                                |
| A quién represento                                   |                                              |                       |                                                                                                    |                                |
| VIGENTES <u>Revocadas</u> <u>Caducada</u>            | s Q. <u>Buscador</u>                         |                       |                                                                                                    |                                |
| Encontradas 1 representación vigente. Mostran        | nos de la 1 a la 1.                          |                       |                                                                                                    |                                |
| NOMBRE Y APELLIDOS                                   | NIF                                          | VÁLIDA HASTA TIPO     | TIPO REPRESENTACIÓN                                                                                                    |                                |
|                                                      |                                              |                       | And the second                                                                                                    |                                |
|                                                      |                                              |                       |                                                                                                    |                                |
| Agencia de Tecnología<br>y Certificación Electrónica | 18-0 27001<br>BURGALVERITAS<br>Certification | W3C WAI-AA            | Con<br>Reference<br>Reference<br>Refere | tacto   Política de privacidad |

Per a crear una nova representació s'ha de seleccionar «Donar d'alta una representació».

| Agencia de Tecnología<br>y Certificación Electrónica | a personal de<br>Dresentación              | Personalizar Q Valenciano     | <ul> <li>Cerrar Aplicación</li> </ul> |
|------------------------------------------------------|--------------------------------------------|-------------------------------|---------------------------------------|
| A quién represento Quién me rep                      | resenta A qué convenios                    | estoy adherido                |                                       |
| Quién me representa                                  |                                            |                               |                                       |
| VIGENTES <u>Revocadas</u> <u>Caducadas</u>           | ्, <u>Buscador</u> 😭 Dar                   | de alta una delegación 🛛 😭 Da | r de alta una representación          |
| No hay representaciones.                             |                                            |                               |                                       |
| Agencia de Tecnología<br>y Certificación Electrónica | ISO 2701<br>BUIEAU VERTAS<br>Certification | W3C WAI-AA<br>WCAG 1.0        | Contacto   Política de privacidad     |

Per a realitzar la representació és necessari emplenar tots els camps assenyalats amb un asterisc roig.

La representació pot atorgar-se a dos nivells, que es pot seleccionar en el quadre de «Abast»:

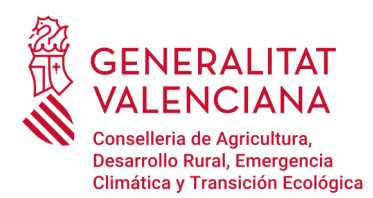

✓ Total, si qui atorga la representació desitja que el seu representant actue en el seu nom en TOTS els procediments electrònics davant la Generalitat. Per a realitzar la representació total s'ha de triar el «Tipus: Total»

| Quién me representa<br>a de una representación<br>Jerde que los datos con asterisco (*) son obligatorios.                                                                                                    |                                                                                                    |
|----------------------------------------------------------------------------------------------------|----------------------------------------------------------------------------------------------------|
| Vuelve H Autoriza!                                                                                                    | •                                                                                                    |
| Representado         Nif:       Nombre y apellidos:         Teléfono *:       Correo electrónico (máx. 109) *:         Dirección (máx. 256) *:       Código postal *:         Municipio (máx. 64) *:       Provincia *: | Representante         Nif / CIF *:         Nombre y apellidos / Razón social (máx. 250) *:         Teléfono *:       Correo electrónico (máx. 250) *:         Dirección (máx. 256) *:       Código postal *:         Municipio (máx. 64) *:       Provincia *: |
| Configuración         Fecha inicio *:       Fecha fin *:       Con capacidad de firma:         Sí       V                                                                                                    | Alcance<br>Tipo:<br>Total                                                                                                    |

✓ Parcial, si qui atorga la representació desitja que el seu representant actue en el seu nom en determinats procediments electrònics davant la Generalitat. Per a realitzar una representació parcial se selecciona «Tipus: parcial» i a continuació el botó «Gestionar la parcialitat».

| ta de una representación<br>uerde que los datos con asterisco (°) son obligatorios.                                                                                                    |                                                                                                    |
|----------------------------------------------------------------------------------------------------|----------------------------------------------------------------------------------------------------|
| P Vuelve L Autoriza!                                                                                                    |                                                                                                    |
| Representado         Nif:       Nombre y apellidos:         Teléfono ":       Correo electrónico (máx. 100) ":         Dirección (máx. 256) ":       Código postal ":         Municipio (máx. 64) ": | Representante         Nif / CIF *:         Nombre y apellidos / Razón social (máx. 250) *:         Teléfono *:       Correo electrónico (máx. 100) *:         Dirección (máx. 256) *:       Código postal *:         Municipio (máx. 64) *:       Nunicipia (máx. 64) *:         Provincia *:       Nunicipia (máx. 64) *: |
| Configuración         Fecha inicio *:       Fecha fin *:         Con capacidad de firma:         Sí                                                                                                  | Alcance<br>Tipo:<br>Parcial  No hay ninguna entidad o procedimiento<br>seleccionado para la autorización parcial.<br>Gestiona la parcialidad                                                                                                    |

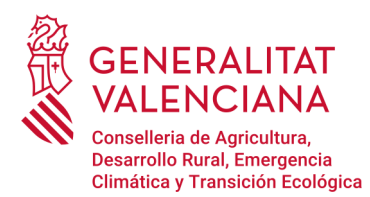

Alta de una representación

En aquesta nova pantalla s'introdueix la referència específica del procediment electrònic per al qual desitja ser representat en la pestanya «Per procediment» del cercador i es prem «Cerca» (per exemple, «17646» en el cas del procediment de Tramitació electrònica dels documents associats als trasllats de residus a l'interior del territori de l'Estat).

| Alta de una representación                                                                                                |                                                                                        |
|----------------------------------------------------------------------------------------------------|----------------------------------------------------------------------------------------|
| Gestión de la parcialidad                                                                                                 |                                                                                        |
| La parcialidad puede ser gestionada por entidad o por procedimiento. Use el buscador mostrará la información rápidamente. | y seleccione los elementos que crea oportunos. La función de Autocompletar le          |
| Cuando acabe de seleccionar los elementos, pulse el botón 👙 <u>Acepta y vuelve!</u> . Si no                               | quiere los cambios pasen al listado de parcialidad, pulse el botón   🖗 <u>Vuelve</u> . |
| ₽ Vuelve ✓ Acepta y vuelve!                                                                                               |                                                                                        |
| Selector                                                                                                    | Seleccionados                                                                          |
| Por entidad     POR PROCEDIMIENTO       Autocompletar Desactivados.                                                       | no se na seleccionado ininguna enclado in procedimiento.                               |
| 17646 Q. Busca!                                                                                                    | _                                                                                      |
|                                                                                                    |                                                                                        |
|                                                                                                    |                                                                                        |

En els resultats de cerca cal seleccionar el procediment que s'assenyala en la següent imatge.

| Gestión de la parcialidad<br>La parcialidad puede ser gestionada por entidad o por procedimiento. Use el busc<br>mostrará la información rápidamente.<br>Cuando acabe de seleccionar los elementos, pulse el botón <i>⊜ <u>Acepta y vuelvel</u></i> . S | ador y seleccione los elementos que crea oportunos. La función de Autocompletar le<br>Si no quiere los cambios pasen al listado de parcialidad, pulse el botón <i>io <u>Welve</u>.</i> |
|----------------------------------------------------------------------------------------------------|----------------------------------------------------------------------------------------------------|
| ➢ Vuelve ✓ Acepta y vuelve!                                                                                                    |                                                                                                    |
|                                                                                                    |                                                                                                    |
| Selector                                                                                                    | Seleccionados                                                                                                    |
| Por entidad POR PROCEDIMIENTO                                                                                                    | No se ha seleccionado ninguna entidad ni procedimiento.                                                                                                    |
| Autocompletar Desactivados. 😭 Activa                                                                                                    |                                                                                                    |
| 17646 Q. Buscal                                                                                                    |                                                                                                    |
| Encontrados 1 procedimiento. Mostramos de la 1 a la 1.                                                                                                    |                                                                                                    |
|                                                                                                    |                                                                                                    |
| 17646 - TECG - Tramitación electrónica de<br>los documentos asociados a los traslados de<br>residuos<br>[Generalitat Valenciana]                                                                                                    | _                                                                                                    |
| [Generalitat Valenciana]                                                                                                    |                                                                                                    |

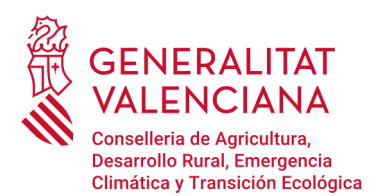

Després de seleccionar el tràmit, s'afig en el panell de l'esquerra. Per a afegir la tramitació parcial cal seleccionar el botó de «Accepta i torna».

| ta de una representación                                                                                                    |                                                                                                    |                      |
|----------------------------------------------------------------------------------------------------|----------------------------------------------------------------------------------------------------|----------------------|
| stión de la parcialidad                                                                                                    |                                                                                                    |                      |
| parcialidad puede ser gestionada por entidad o por procedimiento. Use el buscado<br>strará la información rápidamente.                        | r y seleccione los elementos que crea oportunos. La función de A                                     | utocompletar le      |
| ando acabe de seleccionar los elementos, pulse el botón 👙 <u>Acepta y vuelve!</u> . Si no                                                     | o quiere los cambios pasen al listado de parcialidad, pulse el boto                                  | ón 👙 <u>Vuelve</u> . |
| Vuelve     ✓ Acepta y vuelve!                                                                                                    |                                                                                                    |                      |
| Selector                                                                                                    | Seleccionados                                                                                        |                      |
| Por entidad POR PROCEDIMIENTO                                                                                                    | 🏨 Generalitat Valenciana 🛛 PARCIAL                                                                   | O Quita              |
| Autocompletar Desactivados. 😭 Activa<br>17646<br>Encontrados 1 procedimiento. Mostramos de la 1 a la 1.                                       | 17646 - TECG - Tramitación electrónica de los<br>documentos asociados a los traslados de<br>residuos | O Quita              |
| PROCEDIMENTO                                                                                                    | /                                                                                                    |                      |
| 17646 - TECG - Tramitación electrónica de Selecciona »<br>los documentos asociados a los traslados de<br>residuos<br>[Generalitat Valenciana] |                                                                                                    |                      |

A continuació, es torna a la finestra de seleccionar dades, on cal comprovar que s'ha afegit el tràmit parcial seleccionat. Quan tots els camps estiguen completats, es clica sobre «Autoritza».

| A quién represento                                                                                       | Quién me representa                                             | A qué convenios estoy adherido                                                                                                    |
|----------------------------------------------------------------------------------------------------|-----------------------------------------------------------------|----------------------------------------------------------------------------------------------------|
| Quién me repres                                                                                          | senta                                                           |                                                                                                    |
| Alta de una represen<br>Recuerde que los datos con a                                                     | n <b>tación</b><br>sterisco (*) son obligatorios.               |                                                                                                    |
| ₽ Vuelve                                                                                                 | Autoriza!                                                       |                                                                                                    |
| Representado<br>Nif:<br>Teléfono *:<br>Dirección (máx. 256) *:<br>Municipio (máx. 64) *:<br>Provincia *: | Nombre y apellidos:<br>Correo electrónico (máx. 100) *<br>Códig | Representante         Nif / CIF *:         Nombre y apellidos / Razón social (máx. 250) *:         Image: solution of the solution of the solutio |
| Configuración<br>Fecha inicio *: Fe                                                                      | cha fin <sup>*</sup> : Con capacida<br>Sí ▼                     | Alcance<br>Tipo:<br>Parcial ~ La parcialidad de la autorización se detalla a<br>continuación @ Gestiona la parcialidad<br>M Generalitat Valenciana PARCIAL<br>G 17646 - TECG - Tramitación electrónica de los docu<br>asociados a los trasidados de residuos                                                                                                    |

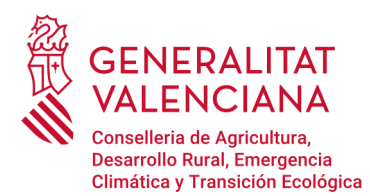

Per a realitzar la signatura de la representació (total o parcial), l'eina sol·licitarà accés per a obrir l'aplicació «Autofirma», on seleccionarem «Obrir Autofirma».

| Agencia de Tecnologia<br>y Certificación Electronica<br>A quién represento Quién<br>Quién me representa | ¿Abrir AutoFirma?<br>https://regrep.accv.es quiere abrir esta aplicación.<br>Permitir siempre que regrep.accv.es abra este tipo de enlaces en la aplicación asociada<br>Abrir AutoFirma Cancela | (                                        |
|----------------------------------------------------------------------------------------------------|----------------------------------------------------------------------------------------------------|------------------------------------------|
| Alta de una representaciór                                                                              |                                                                                                    |                                          |
| Recuerde que los datos con asterisco (                                                                  | ) son obligatorios.                                                                                                    |                                          |
|                                                                                                    |                                                                                                    |                                          |
| Vuelve Autoriza                                                                                         | 1                                                                                                    |                                          |
| Representado                                                                                            | Representante                                                                                                    |                                          |
| Nife Nombro                                                                                             | wanellides: Nif / CTF *.                                                                                                    |                                          |
| Teléfono *: Correo el<br>pirección (máx. 256) *:                                                        | ec<br>cd<br>Enviando datos al servidor. Espere un<br>momento, por favor.                                                                                                    | . 259) *:<br>lico ( <u>máx. 100</u> ) *: |
| Municipio (max. 64)                                                                                     |                                                                                                    | Código postal *:                         |
| Provincia *:                                                                                            | Municipio (máx. 64) *:                                                                                                    |                                          |
|                                                                                                    |                                                                                                    |                                          |

A continuació, es selecciona el certificat amb el qual se signarà la representació i es prem el botó «OK».

| Agencia de Tecnología<br>y Certificación Electrónica                                    | ersonal de<br>esentación 🛛 😹 Personalizar 🔾 Valenciano                                                                                     | Cerrar Aplicación |
|-----------------------------------------------------------------------------------------|----------------------------------------------------------------------------------------------------|-------------------|
| A quién represento Quién me repre                                                       | A qué convenios estoy adherido                                                                                                    |                   |
| Quién me representa                                                                     |                                                                                                    |                   |
| <b>lta de una representación</b><br>ecuerde que los datos con asterisco (*) son obligat | orios.                                                                                                    |                   |
| > Vuelve                                                                                | iálogo de Seguridad                                                                                                    | ×                 |
| Representado<br>Nif: Nombre y apellidos                                                 | Seleccione un certificado Diana certificado in a certificado pulsando Aceptar. Si no es este el certificado que desea usar pulse Cancelar. |                   |
| Teléfono *: Correo elec<br>Dirección ( <u>máx. 256</u> ) *:                             | Emisor: ACCVCA-120, Uso: Firma y autenticación<br>Valido desde: hasta<br>Haga dic aguí para yer las propiedades del certificado            |                   |
| Municipio ( <u>máx. 6.4</u> ) *:<br>Provincia *:                                        |                                                                                                    | postal *:         |
| Table B                                                                                 | Provincia *:                                                                                                    |                   |

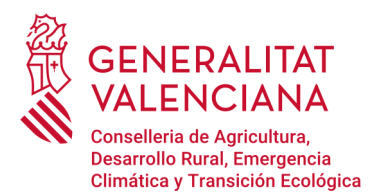

Si la representació ha sigut processada correctament, es mostra el següent panell. Per a finalitzar pressionar sobre «Acceptar» per a tornar al menú principal.

| Agencia de Tecnología<br>y Certificación Electrónica                                                                                                    | Zona personal de<br>representación | ersonalizar            | 🗢 Valenciano |                        | Cerrar Aplicación |  |  |
|----------------------------------------------------------------------------------------------------|------------------------------------|------------------------|--------------|------------------------|-------------------|--|--|
| A quién represento Quién                                                                                                    | me representa A qué con            | venios estoy adheri    | do           |                        |                   |  |  |
| Quién me representa                                                                                                    |                                    |                        |              |                        |                   |  |  |
| VIGENTES <u>Revocadas</u> C                                                                                                    | aducadas <u>Buscador</u>           | 😭 Dar de alta una dele | egación 😭    | Dar de alta una repres | antación          |  |  |
| NOMBRE Y APELLIDOS                                                                                                    | NIF                                | VÁLIDA HASTA           | TIPO         | TIPO REPRESENTACIÓN    |                   |  |  |
| ٥                                                                                                    | A REAL PROPERTY AND INCOME.        |                        | 1000         | No. 1997 No. 1997 No.  |                   |  |  |
| Agenda de Tecnología<br>Vertificados Electronica<br>Alta de autorización realizada correctamente<br>Acepta<br>Contacto Politica de privacidad<br>Politica de privacidad<br>Politi |                                    |                        |              |                        |                   |  |  |

El llistat de les personar que li representa es mostra en l'opció de menú «Qui em representa».

| Agencia de Tecnología<br>y Certificación Electrónica                  | Zona personal de<br>representación            | Personalizar                   | alenciano                                                                                                    | Cerrar Aplicación             |  |  |  |  |
|-----------------------------------------------------------------------|-----------------------------------------------|--------------------------------|----------------------------------------------------------------------------------------------------|-------------------------------|--|--|--|--|
| A quién represento Quién me representa A qué convenios estoy adherido |                                               |                                |                                                                                                    |                               |  |  |  |  |
| Quién me representa                                                   |                                               |                                |                                                                                                    |                               |  |  |  |  |
| VIGENTES <u>Revocadas</u> <u>Cadur</u>                                | cadas @ <u>Buscador</u>                       | 😭 Dar de alta una delegación   | 😭 Dar de alta una representa                                                                                                    | ción                          |  |  |  |  |
| Encontrados 1 representación. Mostramos o                             | de la 1 a la 1.                               |                                |                                                                                                    |                               |  |  |  |  |
| NOMBRE Y APELLIDOS                                                    | NIF                                           | VÁLIDA HASTA TIPO              | TIPO REPRESENTACIÓN                                                                                                    |                               |  |  |  |  |
|                                                                       | A STREET, SQUARE,                             | 10.00                          | Ream Tree prilling                                                                                                    |                               |  |  |  |  |
| 1                                                                     |                                               |                                |                                                                                                    |                               |  |  |  |  |
| -<br>Agencia de Tecnología<br>y Certificación Electrónica             | I SC 27001<br>BUREAU VERITAS<br>Certification | Warnust W3C WAI-AA<br>WCAG 1.0 | Control Pageweith<br>Bucht Furges<br>Bucht Furges | acto   Política de privacidad |  |  |  |  |